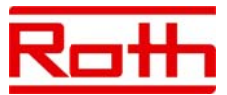

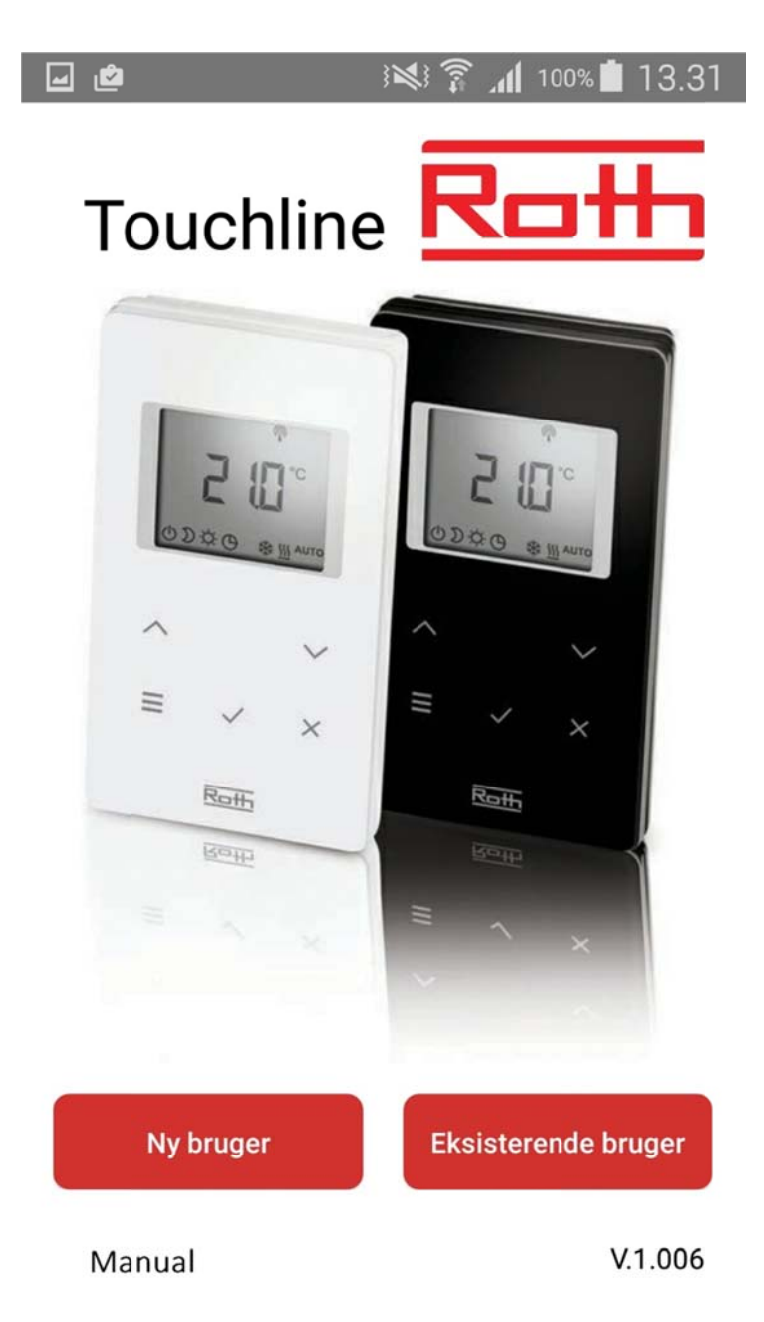

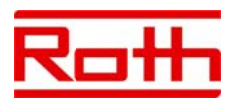

#### ■ Application Roth Touchline<sup>+</sup>

Félicitations pour l'achat de votre nouvelle application Roth Touchline+.

L'application Roth Touchline+ pour Android et iOS vous permet de piloter votre chauffage au sol Roth Touchline où que vous soyez, partout dans le monde. À l'aide de l'application, vous pouvez afficher et modifier la température ambiante actuelle et ajuster le mode de fonctionnement de chaque thermostat d'ambiance. Par ailleurs, il est possible de modifier le mode de fonctionnement de l'ensemble du système d'une simple pression sur une touche.

Avec l'application Roth Touchline+, vous pouvez piloter plusieurs installations sur différents sites, par exemple votre maison, votre maison de vacances ou votre appartement à l'étranger.

Pour disposer d'un aperçu rapide et simple, vous pouvez attribuer des désignations à toutes les unités, installations et pièces.

#### Configuration du système

Votre module de connexion Touchline doit tout d'abord être raccordé à votre réseau domestique avec un câble LAN via un routeur WLAN, pour que vous puissiez piloter votre installation à partir de l'application. Vous pouvez également avoir accès à votre système en passant par notre serveur portail sécurisé Roth sur Internet, pour lequel vous devez établir une connexion une seule fois.

Pour la configuration initiale du système, un raccordement direct au routeur WLAN est nécessaire.

ATTENTION ! En cas d'enregistrement initial d'une installation, le smartphone et/ou la tablette doivent être raccordés au même WLAN que le module de connexion. Les modules de connexion que vous souhaitez raccorder doivent être configurés comme des maîtres.

Vous pouvez reconnaître un module de connexion maître à l'aide de la LED maître qui est allumée en vert. Il est toujours nécessaire de sélectionner un maître, que vous souhaitiez connecter sans fil un, deux ou trois modules de connexion. Pour configurer un module de connexion comme maître, appuyez sur la touche « Master » pendant 10 secondes (vous trouverez des détails supplémentaires dans le manuel de l'utilisateur).

#### Enregistrement de l'installation/du module de connexion Touchline

Pour l'enregistrement de plusieurs utilisateurs, passez directement à la section : Enregistrement de plusieurs utilisateurs sur une même installation et/ou sur un même module de connexion.

En tant qu'utilisateur initial d'une installation, vous devez vous connecter en tant que « Nouvel utilisateur » et vous enregistrer entièrement avec votre nom, adresse e-mail et ID utilisateur (numéro de téléphone portable).

Les autres utilisateurs d'une même installation doivent se connecter en tant que « Utilisateur déjà existant »

et saisir l'ID utilisateur et le mot de passe que vous avez reçus de l'utilisateur initial. Cela permet l'accès à toutes les installations, qui ont déjà été enregistrées sur le compte de l'utilisateur initial, et toutes les installations auxquelles il est nécessaire d'accéder peuvent être sélectionnées à l'aide d'une « coche ».

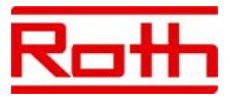

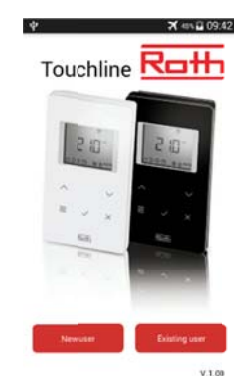

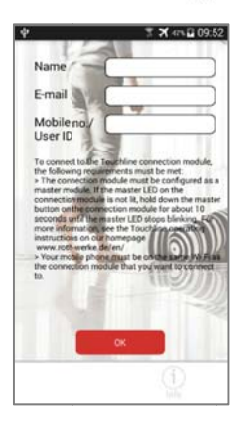

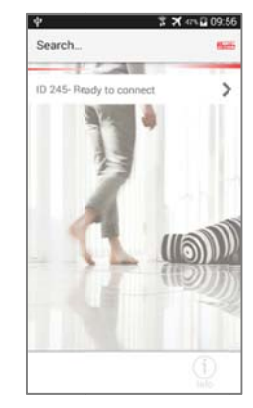

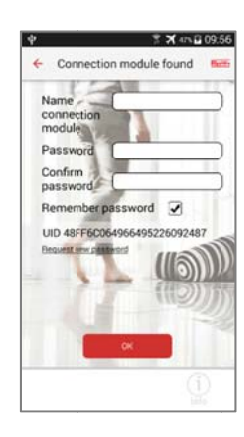

Enregistrement d'une installation :

- > Téléchargez l'application et installez-la.
- > Appuyez sur « Nouvel utilisateur »

> Renseignez les détails d'inscription et appuyez sur « OK ». La recherche des modules de connexion démarre automatiquement et tous les modules raccordés au même WLAN s'affichent à l'écran (si aucun n'apparaît, vérifiez la configuration et/ou le raccordement du module de connexion avec le WLAN).

> Appuyez sur le module de connexion souhaité.

> Lors de l'enregistrement du module de connexions, saisissez le nom et le mot de passe et répétez le mot de passe. Si vous ne souhaitez pas enregistrer le mot de passe, retirez la « coche » située à côté de l'option

« Enregistrer le mot de passe » (par la suite, vous devrez saisir le mot de passe à chaque connexion au module). Terminez la procédure avec « OK ».

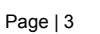

Le nom du module de connexion actuellement connecté apparaît sur l'écran. S'il existe plusieurs appareils qui n'ont pas encore été enregistrés, répétez la procédure comme décrit précédemment. Vous pouvez enregistrer plusieurs modules de connexion avec le même mot de passe, mais pas avec le même nom.

> Si vous voulez modifier le mode de fonctionnement de l'ensemble de l'installation (régime normal, régime réduit ou fonction vacances/hors gel), appuyez sur l'icône située à gauche du module de connexion souhaité. Trois options différentes s'affichent à la sélection sur l'écran. Si le mode souhaité a été sélectionné, l'application retourne à la vue d'ensemble des modules. L'icône est actualisée dans les 5 minutes.

Si un ou plusieurs thermostats doivent être ajustés manuellement, par ex. température réduite, le symbole  $\mathcal{C}_{a}$  apparaît dans la vue d'ensemble.

Régime normal : régulation individuelle grâce aux thermostats.

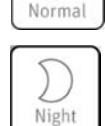

Ò

Température réduite (réglage d'usine 3 °C).

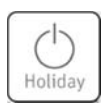

Le système est désactivé avec le régime hors gel activé (réglage d'usine 8 °C).

> Appuyez sur le module de connexion sur lequel vous souhaitez effectuer une modification.

L'application se connecte sur le régulateur et affiche les thermostats raccordés sur l'écran. Pour chaque pièce, s'affichent la température actuelle, la température de consigne et le mode de fonctionnement.

Lorsqu'il y a un nombre plus important de thermostats que celui que peut afficher l'écran, il vous suffit de faire défiler vers le bas.

Si vous avez beaucoup de thermostats, vous pouvez créer une liste de « Favoris » (cela permet de modifier l'ordre des thermostats pour que les thermostats les plus fréquemment pilotés se trouvent tout en haut).

Appuyez sur la touche « Trier » et déplacez les thermostats vers le haut et vers le bas. Terminez la procédure avec « OK ».

> Appuyez sur le thermostat sur lequel vous souhaitez également modifier un réglage.

Le thermostat s'affiche sur l'écran, où il est possible de modifier le nom de la pièce et/ou du thermostat (le préréglage est le numéro d'ID attribué par le système) et de modifier la température souhaitée et le mode de fonctionnement d'un thermostat spécifique ou de choisir un programme horaire spécifique (vous trouverez des informations supplémentaires à ce sujet dans le manuel de l'utilisateur de Touchline). Terminez la procédure avec « OK ». L'application retourne alors sur la vue d'ensemble des thermostats.

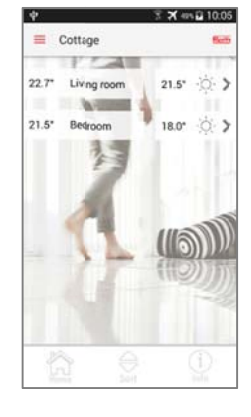

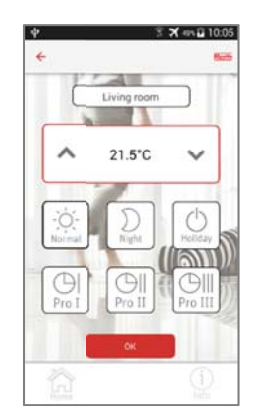

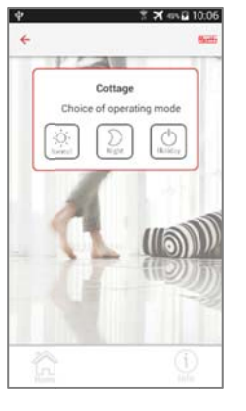

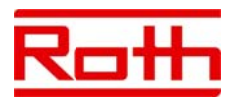

X 411 E 09:42

Touchline Roth

> Appuyez sur « Démarrer » pour basculer de nouveau sur la vue d'ensemble des modules de connexion.

Au prochain démarrage de l'application, l'aperçu des modules de connexion apparaîtra sur l'écran de démarrage.

- Enregistrement de plusieurs utilisateurs sur une même installation et/ou sur un même module de connexion
- > Téléchargez l'application et installez-la.
- > Appuyez sur « Utilisateur déjà existant »

> Saisissez l'ID utilisateur et le mot de passe (qui ont été créés lors de la première connexion).

Une liste apparaît avec les modules de connexion qui ont été enregistrés sous cet utilisateur et ce mot de passe. Si aucun module n'apparaît, vous avez saisi une ID utilisateur erronée ou un mauvais mot de passe.

> Supprimez la « coche » à gauche des modules de connexion pour lesquels vous <u>ne voulez pas</u> établir de connexion.

Au prochain démarrage de l'application, l'aperçu des modules de connexion sélectionnés apparaîtra sur l'écran de démarrage.

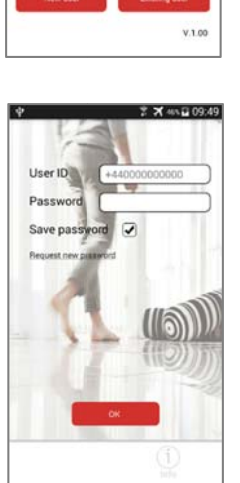

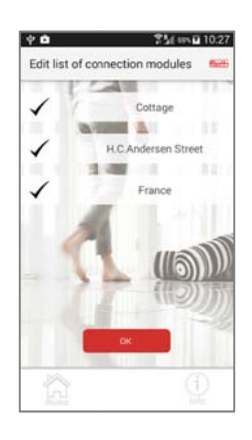

Page | 5